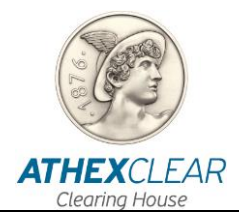

# SFTR SERVICE FILE REGISTRATION APPLICATION

## **USER MANUAL**

VERSION : 1.0 - 16/07/2020

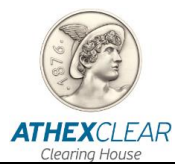

Athens Exchange Clearing House S.A. (ATHEX Clear) has made all possible endeavors to ensure that the information and data in this edition is accurate and up to date but is not responsible for their accuracy and completeness, and cannot guarantee that the texts contained herein are true copies of the official documents.

The entire information contained herein is general in nature and does not constitute investment, legal or other advice.

This is the property of ATHEX Clear and is protected under copyright law. It is prohibited to reproduce, republish, modify, copy, sell, transmit or distribute, in any manner or by any means, all or part hereof, without the prior written consent of ATHEX Clear.

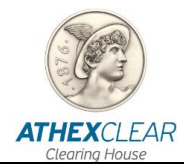

### **REVISION TABLE**

| Ver. | Section | Revision details – Reason of change |
|------|---------|-------------------------------------|
| 1.0  |         | First edition                       |

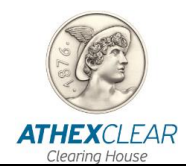

## TABLE OF CONTENTS

| 1 | GENERAL                                             | 5      |
|---|-----------------------------------------------------|--------|
| 2 | 1.1 Purpose - Overview<br>DESCRIPTION AND OPERATION | 5<br>6 |
|   | 2.1 User's password management                      | 6      |
|   | Connecting and disconnecting at AthexGroup web site | 6      |
|   | Password change at first login                      | 7      |
|   | Password change and management                      |        |
|   | 2.2 Connecting to the System                        | 9      |
|   | 2.3 Home page                                       | 11     |
|   | 2.4 File List                                       | 11     |
|   | 2.5 File upload check                               |        |
|   | Response file download                              |        |
|   | 2.6 Uploaded files                                  | 13     |

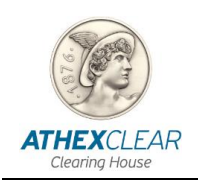

## **1** GENERAL

#### 1.1 Purpose - Overview

The present manual outlines the functions that are performed by the users of the participants in the SFTR service, via the file registration application. The following functions are provided in this issue:

- 1. Logging in the system,
- 2. User Password Change,
- 3. Registering a customer file for customers using the SFTR service to deliver reports relating to transactions cleared by ATHEX Clear,
- 4. Registering a customer file for customers using the SFTR service to deliver reports relating to transactions **not** cleared by ATHEX Clear,
- 5. Registering the file of collaterals per customer, using the SFTR Service, in order to submit the reports concerning the transactions cleared by ATHEX Clear,
- 6. Registering from the Members of the transaction position files for transactions made in other Exchanges or OTC Derivatives transactions.
- 7. Receiving registered files results.

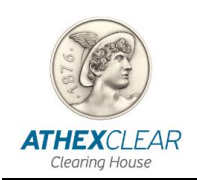

# **2** DESCRIPTION AND OPERATION

#### 2.1 User's password management

For security reasons, after your first login you should change your password. You should also regularly change your password.

Passwords are managed at the ATHEX Group Web site.

#### • Connecting and disconnecting at AthexGroup web site

In order to connect to the ATHEX Group website, please use the following link: <u>http://www.athexgroup.gr/</u>. The following screen will be displayed:

| ATHEXGROUP                                   | Investor Relations                 |
|----------------------------------------------|------------------------------------|
| Athens Exchange Group                        | 🕑 04:02:01 PM Athens 🛛 Login   🗱 🔚 |
| Home AthexGroup ▼ Operations ▼ Information ▼ |                                    |
| athexgroup.gr / Home                         |                                    |
|                                              | Search                             |
| Participating Companies                      | Toolbox                            |
|                                              | New Listings Prospectuses          |

Please choose the option "Login" and the below tab will display. Enter your email address and the corresponding password and then click the "Sign In" button.

| Login                                                                                                    | Sign In                         |         |
|----------------------------------------------------------------------------------------------------|---------------------------------|---------|
| Please enter your email address<br>( <i>user@domain</i> ) and your password into the<br>form in order to log into the site. | Email Address<br>@athexgroup.gr | Sign In |
| If you are already logged on and wish to<br>sign out, please click on "Sign out" on the<br>top-right part of the page.      | Password                        |         |
| If you are experiencing problems in logging<br>in, please contact:<br>AthexSite-HelpDesk@athexgroup.gr                      | ☐ Auto-login next time          |         |
|                                                                                                    | Forgot Password                 |         |

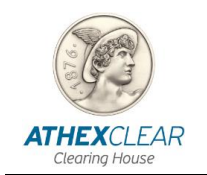

If you have typed your email and password correctly, then on the right top side the name of the user and the "Sign Out" option will be displayed, as shown at the following picture.

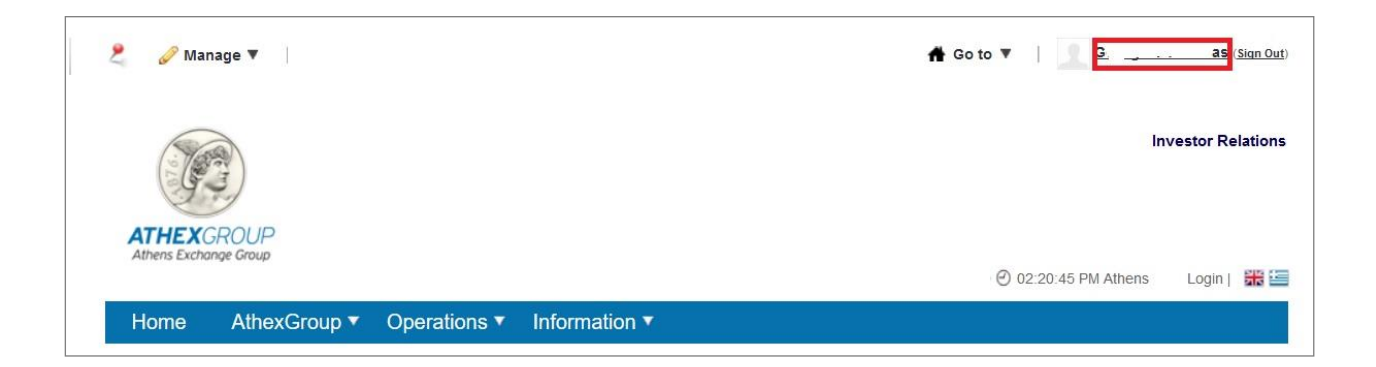

#### • Password change at first login

At initiall login the terms of usage of site will be displayed:

| 2                           | 🥜 Mana                                                                                    | ge 🔻                                                                                                    |                                                                                                    |                                                                                                    |                                                                                                    | 🛖 Go ti                                                                                                    | o ▼   <u>9</u> <u>c</u> | <u> </u>   | <u>Sign Out</u> ) |
|-----------------------------|-------------------------------------------------------------------------------------------|----------------------------------------------------------------------------------------------------|----------------------------------------------------------------------------------------------------|----------------------------------------------------------------------------------------------------|----------------------------------------------------------------------------------------------------|----------------------------------------------------------------------------------------------------|-------------------------|------------|-------------------|
| ΔΤ                          | HEXC                                                                                      | ROUP                                                                                                    |                                                                                                    |                                                                                                    |                                                                                                    |                                                                                                    | In                      | vestor Rel | lations           |
| Athe                        | ens Exchang                                                                               | ge Group                                                                                                    |                                                                                                    |                                                                                                    |                                                                                                    |                                                                                                    | @ 02:39:45 PM Athens    | Login      | 器目                |
| Ho                          | ome                                                                                       | AthexGroup 🔻                                                                                                    | Operations 🔻                                                                                                    | Information 🔻                                                                                                    |                                                                                                    |                                                                                                    |                         |            |                   |
| athexgr<br>Terms<br>A. DEFI | and Cone                                                                                  | erms of use<br>ditions of Use for He<br>GENERAL TERMS                                                                                                    | lex Group Websites                                                                                                    |                                                                                                    |                                                                                                    |                                                                                                    |                         |            |                   |
| 1. Sites                    | s, Informati                                                                              | on and Services                                                                                                    |                                                                                                    |                                                                                                    |                                                                                                    |                                                                                                    |                         |            |                   |
|                             | The Helex<br>available<br>hereafter<br>limited to,<br>instrumen<br>operation<br>are flows | Comparises of companies via its website "www.<br>collectively referred to<br>financial markets that<br>the trading prices occurs<br>and the regulatory from finformation originat | - Athens Stock Exchang<br>athexgroup.gr" and oth<br>a swebsites, informati-<br>the Helex Group operati-<br>rring in these session<br>ramework of financial m<br>ing from listed compani- | e (hereafter referred<br>her websites with do<br>n regarding its activ<br>les, financial instrume<br>s, listed companies,<br>larkets in general an<br>les, as well as from t | to as "Helex Group", or sim<br>main names "ase.gr", "at<br>ities and its products. This<br>ents traded in these market<br>as well as information a<br>d especially its own marke<br>he Group's own Administra | nply "the Group") makes<br>thex.gr" and "helex.gr",<br>s includes, without being<br>ts, trading sessions and<br>about the Group's own<br>its. Also made available<br>ation, its Boards and its |                         |            |                   |

After reading the terms of use, please proceed to the next step of the process by clicking "I agree". On the next screen that appears, type the new password at the fields "New Password" and "Enter Again". Click on the "Save" button in order to submit your new password.

At the next step, please select query password reminder, type the corresponding answer and select "save".

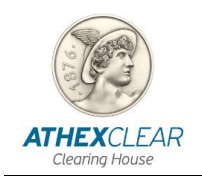

Then the home page of the site will be displayed.

#### • Password change and management

In order to manage your user account, you have to click the following link: <u>http://www.athexgroup.gr/</u>

Select the "Control Panel" option under the the "Go To" menu, as shown below.

| athexgroup.gr |
|---------------|

The following screen will be displayed, where from the menu on the left you have to choose the option "My Account".

| Back to athexgroup.gr | <b>A</b> G                               | o to 🔻 | G | S (Sign Out) |
|-----------------------|------------------------------------------|--------|---|--------------|
|                       | Please select a tool from the left menu. |        |   |              |
| LG _ 15 O             |                                          |        |   |              |
| Account               |                                          |        |   |              |
|                       |                                          |        |   |              |

The following screen will be displayed on the main information area.

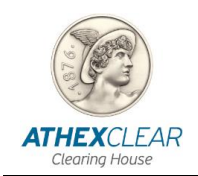

| Manage My Account |                                                                                                    | *                                    |
|-------------------|----------------------------------------------------------------------------------------------------|--------------------------------------|
| =                 | athexgroup.gr     Control Panel     Georgios Valkanas     My Account                                                                                                    | Edit                                 |
| 🔏 My Account      | My Account                                                                                                    |                                      |
|                   | <ul> <li>My Account organizes all of your information in one, easy to use location. Users<br/>memberships and the organizations and user groups to which they belong.</li> </ul> | can edit their profile and view site |
|                   | G s                                                                                                    |                                      |
|                   | Details                                                                                                    | G                                    |
|                   | Screen Name                                                                                                    | User Information<br>Details          |
|                   | Email Address<br>g@gr                                                                                                    | Password<br>Identification           |
|                   | Title                                                                                                    | Addresses Phone Numbers Addresse     |
|                   | First Name (Required)                                                                                                    | Websites<br>Instant Messenger        |
|                   | Middle Name                                                                                                    | Social Network                       |
|                   | Last Name                                                                                                    | OpenID<br>Miscellaneous              |
|                   | S Gender                                                                                                    | Display Settings                     |

You can change your password from the menu on the right by clicking on the "Password" option.

If the changes are registered succesfully the following message will be diplayed.

Your request completed successfully.

#### 2.2 Connecting to the System

In order to login to the system, you must use an Internet Browser (Internet Explorer, Google Chrome, etc.) and the computer used must have Internet access.

Enter the address <u>https://amp.athexgroup.gr/apex</u>. You should see the following page:

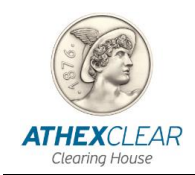

| 103                         |                                                                                                    |                                       |          |              |
|-----------------------------|----------------------------------------------------------------------------------------------------|---------------------------------------|----------|--------------|
| an                          |                                                                                                    |                                       |          |              |
| ATHEXGR<br>Althens Exchange | OUP                                                                                                    |                                       |          |              |
|                             | Cingle Ci                                                                                                    | an On                                 |          |              |
|                             | Single Si                                                                                                    | gn-on                                 |          |              |
| Please enter your           | email address (user@domain) and your password into the form in                                                                                                    | Email Address :                       |          |              |
| order to log into the       | e site.                                                                                                    | user@clearingmember.g                 |          |              |
| f you are experien          | cing problems in logging in, please contact:                                                                                                    | Password :                            |          |              |
| where are the proof         | anexgroup gr                                                                                                    |                                       |          |              |
|                             |                                                                                                    | Sign In                               |          |              |
|                             |                                                                                                    | Forgot password?                      |          |              |
|                             |                                                                                                    |                                       |          |              |
|                             |                                                                                                    |                                       |          |              |
| -                           |                                                                                                    |                                       | Hermes   | Contact      |
| (22)                        | Athens Exchange Group                                                                                                    |                                       | AXIAsms  | RSSFeeds     |
| ATHEXCOOLO                  | Albens Exchange Group (ATHEX Group), provides support to the Gre                                                                                                    | eek Capital Market. Operates the      | AXIAweb  | Sitemap      |
| Alters Defining Dea         | organized equities and derivatives markets, the alternative market an                                                                                                    | d performs clearing and settlement of | AXIAline | Terms of use |
|                             | trades. Offers financing tools and solutions to companies, expands investor choice by providing a safe, stable<br>and easy environment in full alignment with international practices and the European regulatory framework. |                                       |          |              |
|                             | a second and a second second                                                                                                    |                                       |          |              |

Please enter your Email Address and Password as provided to you by AthexClear and then click on the "Sign in" button.

If you enter your details correctly, you will log in the system and the main page of the SFTR service will be displayed.

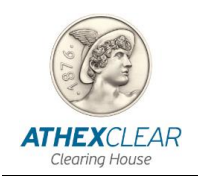

#### 2.3 Home page

After connecting to the system, the main page is displayed, where the logged in user and the LEI of the Clearing Member, the autorization of the login and the main menu of the SFTR application appear.

|       | Members Port    | al |                         |                                             | BETA | user@clearingmember.gr | Log Out |
|-------|-----------------|----|-------------------------|---------------------------------------------|------|------------------------|---------|
| В н   | ome             |    | Members Portal          |                                             |      |                        |         |
| C7 RI | RM              | ~  |                         |                                             |      |                        |         |
| C7 SF | FTR             | ~  | Company LEI:            | 213800 XXXXXXXXXXXXXXXXXX                   |      |                        |         |
| Sub   | missions        |    | Authorized:             | Authorized!                                 |      |                        |         |
| Sub   | mission Entries |    |                         |                                             |      |                        |         |
| Upl   | oad Files       |    |                         |                                             |      |                        |         |
|       |                 |    |                         |                                             |      |                        |         |
|       |                 |    | © Athens Exchange Group | 2017, Release 1.0 Set Screen Reader Mode On |      |                        | 0       |

Click the "Logout" button in the upper right corner in order to exit the application.

#### 2.4 File List

Select the "Upload Files" option from the main page and you shall be directed to the following page:

| Members Portal     |                                                                     | BETA USER@clearingmember.gr | Log Out |
|--------------------|---------------------------------------------------------------------|-----------------------------|---------|
| D Home             | Members Portal                                                      |                             |         |
| C⊋ RRM ~           | SFTR                                                                |                             |         |
| C⊋ SFTR ~          | Upload File                                                         |                             |         |
| Submission Entries | File Type Clients (AthexClear) 🗸                                    |                             |         |
| Upload Files       | Upload file Browse                                                  |                             |         |
|                    | Cancel Upload                                                       |                             |         |
|                    | © Athens Exchange Group 2017, Release 1.0 Set Screen Reader Mode On |                             | •       |

In this page the menu "Upload File" appears with the following options:

- Clients (AthexClear) upload client's file for AhexClear transactions
- Clients (Non AthexClear) upload file with client's LEI for transactions of other markets
- **Margin** upload client's margin file for AthexClear transactions

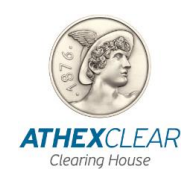

- Trades (Non AthexClear 052) upload transactions-positions files to REGIS-TR of SFT products that are not cleared from AthexClear
- Margin (Non AthexClear 070) upload margin files to REGIS-TR of SFT products that are not cleared from AthexClear

Click **Browse** and choose the path that your file is located and then click **Upload** to upload the file to the SFTR application.

The application informs the user about the succesful or unsuccesful file upload, according to the SFTR service technical specifications.

#### 2.5 File upload check

From the main menu choose "Submissions". The screen that shows all the file uploads and their status appears.

| 🗅 Home                            | Members Portal   SFTR         |                      |                       |                     |                   |                    |                                                                        |
|-----------------------------------|-------------------------------|----------------------|-----------------------|---------------------|-------------------|--------------------|------------------------------------------------------------------------|
| 🖙 SFTR                            | <ul> <li>SFTR Subm</li> </ul> | nissions             |                       |                     |                   |                    |                                                                        |
| Submissions<br>Submission Entries | ٩٢                            |                      | Go Actions V          |                     |                   |                    |                                                                        |
| Upiced Films                      | Submission ID                 | Submission Timestamp | Submission Firm LEI   | Submission User     | Submission Status | Table Name         | Original Submission                                                    |
|                                   | 24318                         | 2020-07-24 16:32:01  | 213000H2N/UE/M0059    | sftr_systemic_user  | AUTO              | Transactions (052) | R52605_5032_20200734_153331_20200526_2138000Y2NFU0HMDE58_L2_00xm1      |
|                                   | 24311                         | 2020-07-24 16:32:01  | 213800142N/FUErrMDE50 | str_systemic_user   | OTUA              | Transactions (052) | E52809_5052_20200724_133201_20220526_21380001/2NFUEtrix/0E59_13_00.am  |
|                                   | 2006                          | 2020-07-24 16:16:32  | 213000HZh/FUE/MDES9   | str.systemic_user   | AUTO              | Transactions (052) | R52605,5052,20200724,131632,20200526,2138001/2NPU01MD159,L2,00.vml     |
|                                   | 24296                         | 2020-07-24 16:16:31  | 213800112NF0EmMDE50   | sftr_systemic_user  | OTUA              | Transactions (052) | E\$2805_5052_00200724_131631_2020526_013800012N/PUErrMDE59_13_00.wn    |
|                                   | 24254                         | 2020-07-21 12:19:00  | 2130001/2N/UEM/ADE59  | str,systemic,user   | AUTO              | Margin (070)       | R52605_5070_20200721_091500_20200703_213800072NFU01MDE355_ML2_00.vrt   |
|                                   | 24283                         | 2020-07-21 12:15:00  | 213800H2NFUEMM0E59    | sftr_systemic_user  | AUTO              | Margin (070)       | E\$2805_5070_20200721_097500_20200708_2138000Y2N/UEYMOES9_ML4_00wm     |
|                                   | 24279                         | 2020-07-21 12:15:00  | 213800112N/UE/MIDE59  | sitzayaterric_user  | AUTO              | Margin (070)       | E\$2805_5070_20200721_091500_20200708_213800112NPUEN140E59_ML3_00.ml   |
|                                   | 24270                         | 2020-07-21 11:42:07  | 2136001/2NFUE/MQE59   | strusystemic_user   | AUTO              | Transactions (052) | R52805_5032_20200721_084207_20200707_213800/r2NFUB1WDE59_L2_00xr11     |
|                                   | 24265                         | 2020-07-21 11:42:07  | 215800H2NPUEMMOE59    | s/tr_systemic_user  | AUTO              | Transactions (052) | E52805_5052_20200721_084207_20200707_2138001Y2NPUE07MDE59_04_90.wrl    |
|                                   | 24259                         | 2020-07-21 11:42:07  | 213800112NFUEWMDE59   | str_systemic_user   | AUTO              | Transactions (052) | E\$2805_5052_20200721_064207_20200707_21360001/2NFUE1/MDE59_(3_00.wm   |
|                                   | 24240                         | 2020-07-17 10:50:00  | 2138001Y2N/FUE/M/DE59 | eftrjaysternikjuser | AUTO              | Margin (070)       | R52805_5270_20200717_075000_20200701_215600072NFU515WD859_WL2_00.org   |
|                                   | 24239                         | 2020-07-17 10(30/00  | 213800P/2NFUEW/MDE59  | str_systemic_user   | AUTO              | Margin (070)       | 852805_5070_20200717_073000_20200701_213800012NFUEHMDES9_ML4_00wm      |
|                                   | 24255                         | 2020-07-17 10:50:00  | 213800H2NPUE/M02659   | eftr_systemic_user  | AUTO              | Margin (070)       | E52805_5070_20200717_075000_20200701_2158001Y2N/FUB/IN/OE59_ML5_00.iml |
|                                   |                               |                      |                       |                     |                   |                    |                                                                        |

The Client and margin files that are submitted to the application, after they pass the initial check (debugging) are again subjected to a content correctness check according to the technical specifications of the SFTR service

If they pass the second test successfully, the value "**ACPT**" (Accepted) appears in the column "**Submission Status**", otherwise the value "**PART**" (Partialy accepted) appears.

For the Transactions (0.52) and Margin (0.70) files created by the SFTR application and related to the SFT transactions-positions that have been cleared by AthexClear and their Margin respectively, the column "**Submission Status**" gets the value "**AUTO**".

In the field "**Original Submission**" by clicking on the name of the file that appears as a value of the field the user can download the file he had submitted.

In the "**ACK**" field by clicking on the file name that appears as the value of the field the user can download the file with the answer as to whether it was accepted or not by REGIS-TR. In the field "**I031**" by clicking on the name of the file that appears as the value of the field the user can download the file with the answer as to which recordings of the file submitted to REGIS TR have been accepted or not.

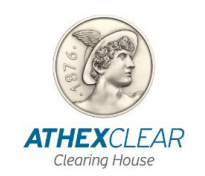

The screen gives the possibility of "sorting" by column – display the column or not (by pressing the cursor on the name of each column).

The user can search with each of the fields that appear as well as combinations of them by clicking on the magnifying glass icon located above the "Submission Id" column.

The columns available for the user are the following:

Submission ID : Number - Code of file upload

 Table Name : File type

File Name : File name

Submission Timestamp : File upload timestamp

Submission User : The user thfat have uploaded the file

Submission Firm Lei : LEI of the Clearing Member.

Submission Status : ACPT, PART, AUTO (for systemic user)

Original Submission : File that has been uploaded

**ACK :** File with the answer of the upload

**1031 :** File with the answers of the records of the file that has been uploaded

Finally, the user has multiple options from the "**Action**" option such as: show-hide columns, apply filters, export reports, save a table in the form of files of various formats, etc.

#### Response file download

In order to confirm the correctness of the data you entered, you must download the relevant response file (I031) from the central system.

#### 2.6 Uploaded files

Select the "**Submission Entries**" button from the main menu. The page with all the options of the type of files that can be submitted is displayed (list):

| D Home             | Memoes Rurs / SFR /     |
|--------------------|-------------------------|
| C‡ SFTR ~          | SFTR Submission Entries |
| Subministra        |                         |
| Submission Entries | Topenage v              |
| Upload Film        |                         |
|                    |                         |
|                    |                         |
|                    |                         |
|                    |                         |

#### • Clients AthexClear

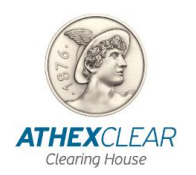

- Clients (AthexClear)
- Clients (Non AthexClear)
- o Margin
- Margin Submissions
- Sftr Submissions

By clicking "Clients (AthexClear)" the following screen is displayed:

| Members Portal     |                                 |             |               |              |             |          |        |                  |        |                |    |    |                  |               |                         |                           |                |                          |        |                       |                 |                 | Log Ou |
|--------------------|---------------------------------|-------------|---------------|--------------|-------------|----------|--------|------------------|--------|----------------|----|----|------------------|---------------|-------------------------|---------------------------|----------------|--------------------------|--------|-----------------------|-----------------|-----------------|--------|
| ය Home             | SFTR Submissio                  | on Entrie   | 5             |              |             |          |        |                  |        |                |    |    |                  |               |                         |                           |                |                          |        |                       |                 |                 |        |
| 🖙 SFTR 🛛 🗸         | Members Portal                  | SFTR \ SF   | TR Submis     | sion Entries |             |          |        |                  |        |                |    |    |                  |               |                         |                           |                |                          |        |                       |                 |                 |        |
| Submissions        |                                 |             |               |              |             |          |        |                  |        |                |    |    |                  |               |                         |                           |                |                          |        |                       |                 |                 |        |
| Submission Entries |                                 |             |               |              |             |          |        |                  |        |                |    |    |                  |               |                         |                           |                |                          |        |                       |                 |                 |        |
| Upload Files       | Table name Clients (Athecker) V |             |               |              |             |          |        |                  |        |                |    |    |                  |               |                         |                           |                |                          |        |                       |                 |                 |        |
|                    |                                 |             |               |              |             |          |        |                  |        |                |    |    |                  |               |                         |                           |                |                          |        |                       |                 |                 |        |
|                    | Clients (Athe                   | xClear) !   | Subentri      | 25           |             |          |        |                  |        |                |    |    |                  |               |                         |                           |                |                          |        |                       |                 |                 |        |
|                    |                                 |             |               |              |             |          |        |                  |        |                |    |    |                  |               |                         |                           |                |                          |        |                       |                 |                 |        |
|                    | Q~                              |             |               | G            | ■ Actions ~ |          |        |                  |        |                |    |    |                  |               |                         |                           |                |                          |        |                       |                 |                 |        |
|                    | Submission<br>Id                | Entry<br>Id | Ent<br>Status | Ent Errors   |             | Sat of   | Action | Position<br>code | Acc cd | Person<br>type | L. | el | Description      | Eea<br>status | Branch<br>eea<br>status | Branch<br>country<br>code | Report<br>flag | Nature<br>of<br>activity | Sector | Additional sector cls | Country<br>code | Created<br>Date | Ch     |
|                    | 23959                           | 208         | SVLD          |              |             | 000000   | A      | 23200!           |        | L              |    |    | INVESTMENTS      | Y             |                         |                           | Y              | +                        | INVF   |                       | GR              | 2020-<br>07-07  | APE    |
|                    | 23960                           | 209         | SVLD          | <i>a</i>     |             | 0000000  | U      | 23200            |        | L              |    |    | INVESTMENTS      | Y             | -                       | 100                       | Y              | ,                        | INVF   | S72                   | GR              | 2020-<br>07-07  | APE    |
|                    | 23961                           | 210         | SVLD          | 10           |             | 0000001. | D      | 23200*           |        | ι              |    |    | ,<br>INVESTMENTS | v             |                         |                           | v              | ÷.                       | INVF   |                       | GR              | 2020-<br>07-07  | API    |

Here the user can see how many Clearing Member's client files have been submitted by SFTR users for transactions cleared by AthexClear. The information is available through the fields below described in the table below

| Submission Id | File submission code given by the system |
|---------------|------------------------------------------|
| Entry Id      | Registration number                      |
| Ent Status    | SVLD : Registration without errors       |
|               | FVLD: Registration with errors           |
| Ent Errors    | Error description                        |
| Sat cd        | 0000000XXX Clearing member DSS code      |
| Action        | A : New record                           |
|               | U: Update existing record                |
|               | D: Deletion of existing record           |

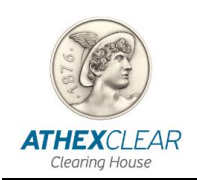

| Position code         | DSS position account                                                                                                    |
|-----------------------|----------------------------------------------------------------------------------------------------|
| Acc cd                | DSS client code                                                                                                    |
| Person type           | L : Natural person                                                                                                    |
|                       | N : Legal entity                                                                                                    |
| Lei                   | Legal entity LEI                                                                                                    |
| Description           | Legal entity name                                                                                                    |
| Eea status            | Y: Legal entities that are located in the European Economic Area                                                                       |
|                       | N : Legal entities that are located outside the European Economic Area                                                                 |
| Branch eea status     | Y : Legal entities that are located outside the<br>European Economic Area but their branch is<br>located in the European Economic Area |
| Branch country code   | Two characters / abbreviation of Country<br>within European Economic Area where the<br>Branch of the Legal Entity is located           |
| Report flag           | Only for Legal Entities :                                                                                                    |
|                       | Y: client delegates transaction/position reporting                                                                                     |
|                       | N: client does not delegate<br>transaction/position reporting                                                                          |
| Nature of activity    | Only for Legal Entities: Nature of counterparty activity                                                                               |
|                       | F (Financial)                                                                                                    |
|                       | N (Non Financial)                                                                                                    |
| Sector                | Sector of the client                                                                                                    |
| Additional sector cls | Additional sector classification                                                                                                    |
| Country code          | Country of the other counterparty                                                                                                    |
| Created Date          | Record creation date                                                                                                    |
| Created By            | APEX_PUBLIC_USER                                                                                                    |

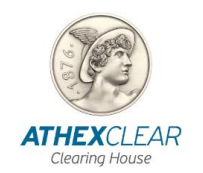

| Last Update Date | Record update date |
|------------------|--------------------|
| Last Update By   | APEX_PUBLIC_USER   |

#### • By clicking " Clients (Non AthexClear)" the following screen is displayed:

| Submissions        |                  |             |               |                                      |        |        |                      |                 |                  |                     |                  |
|--------------------|------------------|-------------|---------------|--------------------------------------|--------|--------|----------------------|-----------------|------------------|---------------------|------------------|
| Submission Entries |                  |             |               |                                      |        |        |                      |                 |                  |                     |                  |
| Upload Files       |                  |             | Ţ             | able name Clients (non AthexClear) 🗸 |        |        |                      |                 |                  |                     |                  |
|                    |                  |             |               |                                      |        |        |                      |                 |                  |                     |                  |
|                    | Clients (Athex)  | Clear) Sul  | bentries      |                                      |        |        |                      |                 |                  |                     |                  |
|                    |                  |             |               |                                      |        |        |                      |                 |                  |                     |                  |
|                    | Qv               |             |               | Go Actions ∨                         |        |        |                      |                 |                  |                     |                  |
|                    | Submission<br>Id | Entry<br>Id | Ent<br>Status | Ent Errors                           | Action | Lei    | Description          | Created<br>Date | Created By       | Last Update<br>Date | Last Update By   |
|                    | 23959            | 208         | SVLD          | 51                                   | A      | Lining | INVESTMENTS INC      | 2020-07-<br>07  | APEX_PUBLIC_USER | 2020-07-07          | APEX_PUBLIC_USER |
|                    | 23960            | 209         | SVLD          | *                                    | U      |        | -<br>INVESTMENTS INC | 2020-07-<br>07  | APEX_PUBLIC_USER | 2020-07-07          | APEX_PUBLIC_USER |
|                    |                  |             |               |                                      |        |        | OLVADIC.             | 2020.07         |                  |                     |                  |

Here the user can see how many Clearing Member's clients files have been submitted by SFTR users for transactions that are **not** cleared by AthexClear. The information is available through the following fields described in the table below:

| Submission Id | File submission code given by the system |
|---------------|------------------------------------------|
| Entry Id      | Registration number                      |
| Ent Status    | SVLD : Registration without errors       |
|               | FVLD: Registration with errors           |
| Ent Errors    | Error description                        |
| Action        | A : New record                           |
|               | U: Update existing record                |
|               | D: Deletion of existing record           |
| Lei           | Legal entity LEI                         |
| Description   | Legal entity name                        |

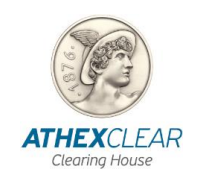

| Effective date   | Activation date for the acceptance of the reports to REGIS TR |
|------------------|---------------------------------------------------------------|
| Created Date     | Record creation date                                          |
| Created By       | APEX_PUBLIC_USER                                              |
| Last Update Date | Record update date                                            |
| Last Update By   | APEX_PUBLIC_USER                                              |

With the " " option, the user can see all the client's margin files of Clearing Member that have been submitted by the users of the SFTR service for transactions that are cleared by AthexClear. The information is available through the following fields described in the table below:

| Submission Id      | File submission code given by the system |  |  |  |  |
|--------------------|------------------------------------------|--|--|--|--|
| Entry Id           | Registration number                      |  |  |  |  |
| Ent Status         | SVLD : Registration without errors       |  |  |  |  |
|                    | FVLD: Registration with errors           |  |  |  |  |
| Ent Errors         | Error description                        |  |  |  |  |
| Trade Date         | Transaction date                         |  |  |  |  |
| Sat cd             | DSS client code                          |  |  |  |  |
| Position code      | DSS position account                     |  |  |  |  |
| Margin             | Margin required                          |  |  |  |  |
| Margin cur         | EUR                                      |  |  |  |  |
| Excess collaterals | The value of the excess collaterals      |  |  |  |  |
| Excess col cur     | EUR                                      |  |  |  |  |
| Created Date       | Record creation date                     |  |  |  |  |
| Created By         | APEX_PUBLIC_USER                         |  |  |  |  |
| Last Update Date   | Record update date                       |  |  |  |  |
| Last Update By     | APEX_PUBLIC_USER                         |  |  |  |  |

• By clicking "Margin Submissions" the following screen is displayed:

| 습 Home             | SFTR Submission Entries                           |  |  |  |  |  |
|--------------------|---------------------------------------------------|--|--|--|--|--|
| C⊋ sftr            | Members Rortal \ SFTR \ SFTR Submission Entries \ |  |  |  |  |  |
| Submissions        |                                                   |  |  |  |  |  |
| Submission Entries |                                                   |  |  |  |  |  |
| Upload Files       | Table name Margin Submissions Y                   |  |  |  |  |  |
|                    |                                                   |  |  |  |  |  |
|                    | Margin Subentries                                 |  |  |  |  |  |

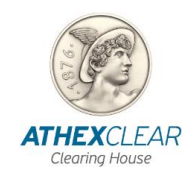

Here the user can see the registrations submitted by AthexClear on their behalf and related to Margin reports for transactions cleared by AthexClear. The information is available through the following fields described in the table below:

| Entry Id          | Registration number                       |
|-------------------|-------------------------------------------|
| Created Date      | Record creation date                      |
| Created By        | SFTR                                      |
| Last Update Date  | Record update date                        |
| Last Update By    | SFTR                                      |
| Pcd               | FLAG : SB /RA/SL                          |
| Filedata id       | Field for internal use                    |
| Submission Id     | File submission code given by the system  |
| Ent Status        | ACPT (Accepted), RJCT (Rejected)          |
| Ent Errors        | Upload errors                             |
| Leg               | 1,2,3,4                                   |
| Actiontype        | NEWT , MARU                               |
| Techrcrdid        | Record SN in DSS                          |
| Rptgdttm          | Report timestamp                          |
| Rptgctrpty Lei    | Reporting counterparty LEI                |
| Othrctrpty Lei    | Other counterparty LEI                    |
| Othrctrpty CIntid | DSS client code of the other counterparty |

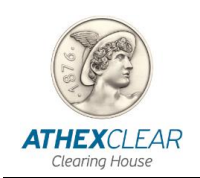

| Evtdt               | Event date                  |
|---------------------|-----------------------------|
| Collprtflid         | Collateral Portfolio ID     |
| InitImrgnpstd       | Initial Margin Posted       |
| Vartnmrgnpstd       | Variation Margin Posted     |
| Xcsscollpstd        | Excess Collaterals Posted   |
| InitImrgnrcvd       | Initial Margin Received     |
| Vartnmrgnrcvd       | Variation Margin Received   |
| Xcsscollrcvd        | Excess Collaterals Received |
| Invoice firm id     | Client's report number      |
| Invoice firm lei    | Client's LEI                |
| Invoice firm sat cd | Clearing Member code in DSS |

• By clicking "SFTR Submissions" the following screen is displayed:

| û Home             | SFTR Subm                                         | nission Entrie   | S             |               |       |                |           |            |                          |                |                      |                   |                        |                                  |                  |                          |                        |                      |                          |            |
|--------------------|---------------------------------------------------|------------------|---------------|---------------|-------|----------------|-----------|------------|--------------------------|----------------|----------------------|-------------------|------------------------|----------------------------------|------------------|--------------------------|------------------------|----------------------|--------------------------|------------|
| C⊋ sftr ∽          | Members Portal \ SFTR \ SFTR Submission Entries \ |                  |               |               |       |                |           |            |                          |                |                      |                   |                        |                                  |                  |                          |                        |                      |                          |            |
| Submissions        |                                                   |                  |               |               |       |                |           |            |                          |                |                      |                   |                        |                                  |                  |                          |                        |                      |                          |            |
| Submission Entries | 1                                                 |                  |               |               |       |                |           |            |                          |                |                      |                   |                        |                                  |                  |                          |                        |                      |                          |            |
| Upload Files       |                                                   |                  |               | Table n       | ame 🤅 | SFTR Submissio | ns        | ~          |                          |                |                      |                   |                        |                                  |                  |                          |                        |                      |                          |            |
|                    |                                                   |                  |               |               |       |                |           |            |                          |                |                      |                   |                        |                                  |                  |                          |                        |                      |                          |            |
|                    | SETR SU                                           | hentries         |               |               |       |                |           |            |                          |                |                      |                   |                        |                                  |                  |                          |                        |                      |                          |            |
|                    | 51 HE SU                                          | ocitates         |               |               |       |                |           |            |                          |                |                      |                   |                        |                                  |                  |                          |                        |                      |                          |            |
|                    | Qv                                                |                  |               |               |       | Go             | Actions \ |            |                          |                |                      |                   |                        |                                  |                  |                          |                        |                      |                          |            |
|                    | Entry<br>Id                                       | Submission<br>Id | Ent<br>Status | Ent<br>Errors | Leg   | Actiontype     | Lvitp     | Techrcrdid | Rptgdttm                 | Rptgctrpty Lei | Rptgctrpty<br>Cintid | Rptgctrpty<br>Ntr | Rptgctrpty<br>Clssfctn | Rptgctrpty<br>Invstmtfndclssfctn | Rptgctrpty<br>Sd | Rptgctrpty<br>Brnch Ctry | Othrctrpty Lei         | Othrctrpty<br>Cintid | Othrctrpty<br>Brnch Ctry | Ungtradidr |
|                    | 24099                                             | 24131            | ACPT          |               | 2     | VALU           | PSTN      |            | 2020-07-<br>10T17:20:21Z | 2138001 .      |                      | F                 | INVF                   |                                  | GIVE             |                          | 213800/W53U9JMJ4QR40   |                      | 101                      | E01XADEP00 |
|                    | 24103                                             | 24131            | ACPT          | -             | 2     | VALU           | PSTN      | 2          | 2020-07-<br>10T17:20:21Z | 2138001)       | 251                  | F                 | INVF                   | ٥                                | GIVE             | a                        | 213800/W53U9JMJ4QR40   | a                    | 10                       | E01XADEP00 |
|                    | 24108                                             | 24126            | ACPT          | 10            | 3     | VALU           | PSTN      | в          | 2020-07-<br>10T17:20:21Z | 2138001        | а.                   | F                 | INVF                   | 8                                | GIVE             | 5                        | 8                      | 060.                 | (3)                      | E01XADEP00 |
|                    | 24110                                             | 24126            | ACPT          |               | 3     | VALU           | PSTN      |            | 2020-07-<br>10T17:20:21Z | 2138000"       | •                    | F                 | INVF                   |                                  | GIVE             | *                        | ÷                      | 067)                 | 89                       | E01XADEP00 |
|                    | 2,4112                                            | 2/126            | ACDT          |               | 2     | VALLE          | DCTM      |            | 2020-07-                 | 213800IV7      |                      | e.                | IMM/F                  |                                  | TAVE             |                          | 5/0200701//2765270V78/ | 0708                 |                          | F01VADED00 |

Here the user can see the registrations submitted by AthexClear on their behalf and concern transactionposition reports cleared by AthexClear. The information is available through the following fields described in the table below:

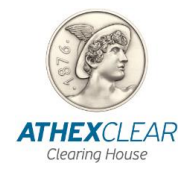

### SFTR SERVICE FILE REGISTRATION APPLICATION USER MANUAL

| Entry Id                      | Registration number                                                       |
|-------------------------------|---------------------------------------------------------------------------|
| Submission Id                 | File submission code given by the system                                  |
| Ent Status                    | ACPT (Accepted), RJCT (Rejected)                                          |
| Ent Errors                    | Upload errors                                                             |
| Leg                           | 1,2,3,4                                                                   |
| Actiontype                    | VALU,MODI,POSC                                                            |
| Lvltp                         | TCTN , PSTN                                                               |
| Techrcrdid                    | Record registration number                                                |
| Rptgctrpty Lei                | LEI of the legal entity responsible for the report                        |
| Rptgctrpty CIntid             | DSS client code                                                           |
| Rptgctrpty Ntr                | Nature of the reporting counterparty                                      |
| Rptgctrpty Clssfctn           | Sector of the reporting counterparty                                      |
| Rptgctrpty Invstmtfndclssfctn | Additional sector classification                                          |
| Rptgctrpty Sd                 | TAKE,GIVE                                                                 |
| Rptgctrpty Brnch Ctry         | Registered office of the branch of the legal entity submitting the report |
| Othrctrpty Lei                | LEI του αντισυμβαλλόμενου                                                 |
| Othrctrpty CIntid             | DSS client code of the other counterparty                                 |
| Othrctrpty Brnch Ctry         | Registered office of the branch of the other counterparty of the report   |
| Unqtradidr                    | UTI-PUTI                                                                  |
| Evtdt                         | Event date                                                                |
| Exctndttm                     | Execution date                                                            |
| Scty Id                       | Security ISIN                                                             |
| Scty Clssfctntp               | Security CFI                                                              |
| Scty Qty                      | Security Quantity                                                         |
| Scty Unitpric                 | Security closing price int ATHEX                                          |
| Created Date                  | Report creation date                                                      |
| Created By                    | SFTR                                                                      |
| Last Update Date              | Date of the most recent update of the report                              |
| Last Update By                | SFTR                                                                      |
| Prtflcd                       | Portfolio code                                                            |
| Mktval                        | Market Value                                                              |
| Lnval                         | Loan Value                                                                |
| Scty Issr Lei                 | LEI of the issuer                                                         |
| Scty Type                     | Security Type                                                             |
| Cirdttm                       | Clearing Timestamp                                                        |
| Valdt                         | Value Date                                                                |

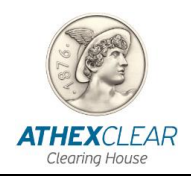

### SFTR SERVICE FILE REGISTRATION APPLICATION USER MANUAL

| Othrctrpty ctrycd      | Other counterparty registered office               |
|------------------------|----------------------------------------------------|
| Scty issr jursdctnctry | Security issuer registered office                  |
| Nttyrspnsblforrpt      | LEI of the legal entity responsible for the report |
| Cirmmb                 | LEI of the clearing member submitting the report   |
| Brkr                   | Broker ID                                          |
| Pcd                    | FLAG : SB /RA/SL                                   |
| Filedata id            | Field for internal use                             |